# Configuración de la Función Flexible Mail Policy Match en ESA y CES

## Contenido

Introducción Prerequisites Requirements Componentes Utilizados Antecedentes Configurar Configuraciones Desde la GUI: Desde la GUI: Desde la CLI: (versión 9.7.x - 11.0.x) Verificación Opción 1 Opción 2 Troubleshoot Información Relacionada

### Introducción

Este documento describe cómo configurar Flexible Mail Policy Match en Cisco Email Security Appliance (ESA) y Cloud Email Security (CES).

# Prerequisites

### Requirements

Cisco recomienda que tenga conocimiento sobre estos temas:

- Comprensión de las políticas de correo y su comportamiento en el ESA/CES.
- Uso de la CLI.
- Las diferencias entre un remitente de sobre y los encabezados: De, Responder a y Enviador.

#### **Componentes Utilizados**

La información de este documento se basa en Cisco ESA/CES en AsyncOS.

The information in this document was created from the devices in a specific lab environment. All of the devices used in this document started with a cleared (default) configuration. If your network is live, make sure that you understand the potential impact of any command.

### Antecedentes

Flexible Mail Policy Match se introdujo en los dispositivos Cisco ESA/CES en las versiones anteriores a la versión 11.1.x. Esto permite a los administradores adaptar los correos electrónicos a una política basada en:

- Remitente y cualquier destinatario.
- Cualquier remitente a destinatarios específicos.
- Remitente y destinatarios específicos.

La dirección del destinatario coincide con la dirección del destinatario del sobre.

La dirección del remitente coincide en este orden:

Nota: El orden correspondiente se puede configurar en las versiones 11.1.x de AsyncOS.

- 1. Remitente de sobre (dirección RFC821 MAIL FROM).
- 2. Dirección encontrada en RFC822 Desde: encabezado.
- 3. Dirección encontrada en el encabezado de respuesta RFC822.

Las coincidencias de usuario se evalúan de forma descendente, y las primeras ganan.

El orden de sus políticas es fundamental para garantizar que los mensajes se corresponden con una política según sus requisitos.

Si el correo electrónico contiene un remitente y varios destinatarios que coincidirían con más de una política, el mensaje se divide de una ID de mensaje (MID) a una MID adicional de la política coincidente.

## Configurar

#### Configuraciones

Para configurar la coincidencia de política flexible en su ESA/CES:

#### Desde la GUI:

- 1. Vaya a Políticas de correo.
- 2. Haga clic en Políticas de correo entrante o Políticas de correo saliente para crear la política.
- 3. Haga clic en Agregar política...
- 4. Introduzca un nombre de directiva significativo, ordene según sus requisitos (teniendo en cuenta el comportamiento de la primera coincidencia descendente gana).
- 5. Haga clic en Agregar usuario...
- 6. Configure el remitente, el destinatario para que coincida con esta política.

- 7. En el lado del destinatario del panel, verifique si requiere el comportamiento AND o OR para esta política.
- 8. Haga clic en Aceptar para continuar, enviar y confirmar los cambios.

Nota: Los siguientes destinatarios no se utilizan para excluir destinatarios específicos del dominio definido en el campo **Destinatarios siguientes**.

| Add User |                                                                            |   |                                          |                                 |  |  |  |
|----------|----------------------------------------------------------------------------|---|------------------------------------------|---------------------------------|--|--|--|
| ۲        | Any Sender                                                                 |   |                                          | Only if all conditions match    |  |  |  |
| ۲        | Following Senders                                                          | 0 | Any Recipient                            | Only if all conditions match    |  |  |  |
| 0        | Following Senders are Not                                                  | ۲ | Following Recipients                     | If one or more conditions match |  |  |  |
|          | ail Address:                                                               |   | externaluser@xyz.com, externalus         | .com, externaluser@gmail.com    |  |  |  |
|          | matthew@abc.com                                                            |   |                                          |                                 |  |  |  |
|          |                                                                            |   |                                          |                                 |  |  |  |
|          |                                                                            |   | (e.g. user@example.com, user@,           | @example.com, @.example.com)    |  |  |  |
|          | (e.g. user@example.com, user@, @example.com, @.example.com)<br>LDAP Group: |   | LDAP Group:                              |                                 |  |  |  |
|          |                                                                            |   | There are no LDAP group queries defined. |                                 |  |  |  |
|          | There are no LDAP group queries defined.                                   |   | Following Recipients are Not             |                                 |  |  |  |
|          |                                                                            |   | Email Address:                           |                                 |  |  |  |
|          |                                                                            |   |                                          |                                 |  |  |  |
|          |                                                                            |   |                                          |                                 |  |  |  |
|          |                                                                            |   |                                          |                                 |  |  |  |

#### Desde la CLI: (versión 9.7.x - 11.0.x)

- 1. Ejecute el comando policy config.
- 2. Ingrese 1 o 2 para configurar sus políticas de correo entrante o las políticas de correo saliente.
- 3. Ejecute el comando "new" para crear una nueva política de correo.
- 4. Siga las indicaciones para agregar usuarios que coincidan con esta política.
- 5. Siga las indicaciones para completar la configuración de los escáneres de seguridad de políticas.
- 6. Una vez completados, envíe y confirme los cambios.

C680.esa.lab> policyconfig

```
Would you like to configure Incoming or Outgoing Mail Policies?
1. Incoming
2. Outgoing
[1]> 1
```

# **Nota**: El orden de coincidencia de remitentes se puede modificar en la versión AsyncOS 11.1.x GUI en la pestaña **Políticas de correo** o CLI.

Desde el comando CLI **policy config** introduce una opción adicional para que los administradores inicien el cambio.

De forma predeterminada, la prioridad es la que se proporciona anteriormente en **Información** general. Los valores editables de la versión 11.1.x son Remitente de sobre, encabezados: **Desde**,

#### Responder a y Enviador.

vesa2.lab> policyconfig

Este es el ejemplo de Prioridad predeterminada:

Would you like to configure Incoming Mail Policy or Outgoing Mail Policies or Match Headers
Priority?
1. Incoming Mail Policies
2. Outgoing Mail Policies
3. Match Headers Priority
[1]> 3
Match Headers Priority Configuration
Priority: Headers:
-----P1 Envelope Sender
Choose the operation you want to perform:

ADD - Add match priority for headers
EDIT - Edit an existing match priority for headers
REMOVE - Remove an existing match priority for headers

### Verificación

Hay dos opciones disponibles para verificar el comportamiento de coincidencia de políticas en ESA/CES.

#### Opción 1

- 1. Vaya a la GUI > Políticas de correo entrante/saliente.
- 2. En el **cuadro Buscar políticas**, introduzca la dirección de usuario y haga clic en el botón de opción correspondiente a la coincidencia de **remitente** o destinatario correspondiente.
- 3. Haga clic en Buscar políticas.

La salida de ejemplo se muestra en la imagen:

| Find Policies                    |                |                                                               |                                                                              |                                                                                                    |               |                        |                     |        |  |
|----------------------------------|----------------|---------------------------------------------------------------|------------------------------------------------------------------------------|----------------------------------------------------------------------------------------------------|---------------|------------------------|---------------------|--------|--|
| Email Address:                   |                |                                                               | dress: matt@lee.com                                                          | matt@lee.com                                                                                                    |               | Find Policies          |                     |        |  |
| Results:                         |                |                                                               | esults: Email Address<br>• matt_tw<br>• Default                              | Email Address "Sender: matt@lee.com" is defined in the following policies:<br>• matt_two<br>• Default Policy (all users)                                                         |               |                        |                     |        |  |
| Policies matching "matt@lee.com" |                |                                                               |                                                                              |                                                                                                    |               |                        |                     |        |  |
| Add Policy Show All Policies     |                |                                                               |                                                                              |                                                                                                    |               |                        |                     |        |  |
| Order                            | Policy Name    | Anti-Spam                                                     | Anti-Virus                                                                   | Advanced Malware Protection                                                                                                    | Graymail      | Content Filters        | Outbreak<br>Filters | Delete |  |
| 2                                | matt_two       | (use default)                                                 | (use default)                                                                | (use default)                                                                                                    | (use default) | (use default)          | (use default)       | â      |  |
|                                  | Default Policy | IronPort Anti-Spam<br>Positive: Deliver<br>Suspected: Deliver | Sophos<br>Encrypted: Deliver<br>Unscannable: Deliver<br>Virus Positive: Drop | File Reputation<br>Malware File: Drop<br>Pending Analysis: Deliver<br>Unscannable - Message Error: Deliver<br>Unscannable - Rate Limit: Deliver<br>Unscannable - AMP Service Not | Not Available | envelope_copy_quaranty | Disabled            |        |  |

Opción 2

- 1. Vaya a la GUI > Administración del sistema > Seguimiento.
- 2. Ingrese en los detalles de la herramienta Seguimiento, bajo **Información del sobre**, ingrese los detalles del remitente/destinatario para verificar la coincidencia.
- 3. Haga clic en Iniciar seguimiento.

4. Desplácese hacia abajo hasta **Mail Policy Processing** para verificar la política coincidente. La salida de ejemplo se muestra en la imagen:

| Message Definition                                   |                                                                                                    |  |  |  |  |
|------------------------------------------------------|----------------------------------------------------------------------------------------------------|--|--|--|--|
| Sender Information                                   |                                                                                                    |  |  |  |  |
| Source IP Address:                                   | 10.66.71.10                                                                                                    |  |  |  |  |
| Fully Qualified Domain Name:                         | If left blank, a reverse DNS lookup will be performed on the source IP.                                                                                  |  |  |  |  |
| Trace Behavior on:                                   | InOutListener -                                                                                                    |  |  |  |  |
| Domain Name to be passed to HELO/EHLO<br>(optional): | EHLO                                                                                                    |  |  |  |  |
| SMTP Authentication Username (optional):             |                                                                                                    |  |  |  |  |
| SenderBase Network Owner ID:                         | <ul> <li>Lookup network owner ID associated with source IP</li> <li>Use:</li> </ul>                                                                      |  |  |  |  |
| SenderBase Reputation Score (SBRS):                  | <ul> <li>Lookup SBRS associated with source IP</li> <li>Use:</li> </ul>                                                                                  |  |  |  |  |
| Envelope Information                                 |                                                                                                    |  |  |  |  |
| Envelope Sender:                                     | matt@lee.com                                                                                                    |  |  |  |  |
| Envelope Recipients (separated by commas):           | matthew@cisco.com<br>i                                                                                                    |  |  |  |  |
| Message Body                                         |                                                                                                    |  |  |  |  |
| Upload Message Body:                                 | Browse No file selected.                                                                                                    |  |  |  |  |
| Paste Message Body:<br>(If no file is uploaded.)     | From: matt@lee.com<br>To: matthew@cisco.com<br>Subject: Body is required for Trace to show<br>X-Headers: Inserted at the top<br>This is the body portion |  |  |  |  |

Clear

Start Trace

 Mail Policy Processing: Inbound (matched on policy matt\_two)

 Message going to:
 matthew@cisco.com

### Troubleshoot

Actualmente, no hay información específica de troubleshooting disponible para esta configuración.

### Información Relacionada

- Dispositivo de seguridad Cisco Email Security Appliance Guías de usuario final
- Soporte Técnico y Documentación Cisco Systems
- ¿Qué es la fragmentación de mensajes?